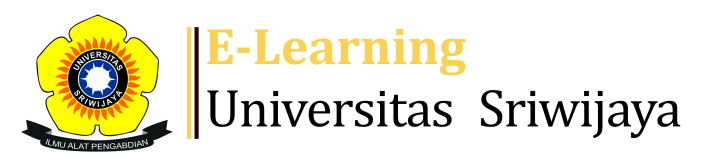

## 🔩 🏴 Herlina Hanum 🗸 📕 💾

Dashboard > My courses > 2324-02-MMP2212 STATISTIKA MATEMATIKA > General > PRESENSI STATISTIKA MATEMATIKA I (2017) > PRESENSI STATISTIKA MATEMATIKA I (2017)

1

## 2324-02-MMP2212 STATISTIKA

MATEMATIKA PRESENSI STATISTIKA MATEMATIKA I (2017)

| Se  | essions             | Add ses | sion Report   | Import                           | Export        | Status set                  | Temporary users               |         |      |
|-----|---------------------|---------|---------------|----------------------------------|---------------|-----------------------------|-------------------------------|---------|------|
| Ses | sions<br>Group: STA | ATMAT I | (KURIKULUM 2  | 017)                             |               | ~                           | All All past Months           | Weeks   | Days |
| #   |                     | Date    | Time          | Туре                             |               | Description                 |                               | Actions |      |
| 1   | Mon 15 J            | an 2024 | 8AM - 10:30AM | Group: STA<br>(KURIKULL<br>2017) | ATMAT I<br>JM | 19650108199<br>Herlina Hanu | 00032007; Dr. lr.<br>m, M.Si. | • * ×   |      |
| 2   | Mon 22 J            | an 2024 | 8AM - 10:30AM | Group: STA<br>(KURIKULL<br>2017) | ATMAT I<br>JM | 19650108199<br>Herlina Hanu | 00032007; Dr. Ir.<br>m, M.Si. | • * ×   |      |
| 3   | Mon 29 J            | an 2024 | 8AM - 10:30AM | Group: STA<br>(KURIKULU<br>2017) | ATMAT I<br>JM | 19650108199<br>Herlina Hanu | 00032007; Dr. Ir.<br>m, M.Si. | • * ×   |      |
| 4   | Mon 5 F             | eb 2024 | 8AM - 10:30AM | Group: STA<br>(KURIKULU<br>2017) | ATMAT I<br>JM | 19650108199<br>Herlina Hanu | 00032007; Dr. lr.<br>m, M.Si. | • * ×   |      |
| 5   | Mon 12 F            | eb 2024 | 8AM - 10:30AM | Group: STA<br>(KURIKULL<br>2017) | ATMAT I<br>JM | 19650108199<br>Herlina Hanu | 00032007; Dr. Ir.<br>m, M.Si. | • * ×   |      |

| #  | Date Time Type                        |                                            | Description                             | Actions                                                |              |            |    |
|----|---------------------------------------|--------------------------------------------|-----------------------------------------|--------------------------------------------------------|--------------|------------|----|
| 6  | Mon 19 Feb 2024                       | 8AM - 10:30AN                              | Group: STATMAT I<br>(KURIKULUM<br>2017) | 196501081990032007; Dr. lr.<br>Herlina Hanum, M.Si.    |              | • * X      |    |
| 7  | Mon 26 Feb 2024                       | 8AM - 10:30AN                              | Group: STATMAT I<br>(KURIKULUM<br>2017) | 196501081990032007<br>Herlina Hanum, M.Si.             | '; Dr. lr.   | • * ×      |    |
| 8  | Mon 4 Mar 2024                        | 8AM - 10:30AN                              | Group: STATMAT I<br>(KURIKULUM<br>2017) | 196501081990032007; Dr. lr.<br>Herlina Hanum, M.Si.    |              | • * ×      |    |
| 9  | Mon 18 Mar 2024                       | 8AM - 10:30AN                              | Group: STATMAT I<br>(KURIKULUM<br>2017) | 197207021999032001; Dr.<br>Yuli Andriani, S.Si., M.Si. |              | • * X      |    |
| 10 | Mon 25 Mar 2024                       | Gi<br>25 Mar 2024  8AM - 10:30AM  (K<br>2( |                                         | 197207021999032001; Dr.<br>Yuli Andriani, S.Si., M.Si. |              | • * X      |    |
| 11 | Mon 1 Apr 2024                        | 8AM - 10:30AN                              | Group: STATMAT I<br>(KURIKULUM<br>2017) | 197207021999032001<br>Yuli Andriani, S.Si., M.         | ; Dr.<br>Si. | • * X      |    |
| 12 | Mon 22 Apr 2024                       | 8AM - 10:30AN                              | Group: STATMAT I<br>(KURIKULUM<br>2017) | 197207021999032001; Dr.<br>Yuli Andriani, S.Si., M.Si. |              | • * ×      |    |
| 13 | Mon 29 Apr 2024 8AM - 10:30AM         |                                            | Group: STATMAT I<br>(KURIKULUM<br>2017) | 197207021999032001; Dr.<br>Yuli Andriani, S.Si., M.Si. |              | • * X      |    |
| 14 | Mon 6 May 2024 8AM - 10:30AM          |                                            | Group: STATMAT I<br>(KURIKULUM<br>2017) | 197207021999032001; Dr.<br>Yuli Andriani, S.Si., M.Si. |              | • * X      |    |
| 15 | Mon 13 May 2024 8AM - 10:30AM         |                                            | Group: STATMAT I<br>(KURIKULUM<br>2017) | 197207021999032001; Dr.<br>Yuli Andriani, S.Si., M.Si. |              | • * X      |    |
| ?  |                                       |                                            |                                         |                                                        | Choose       | <b>∼</b> ( | ЭK |
|    |                                       |                                            |                                         |                                                        |              |            |    |
|    | PRESENSI KELA:                        | S A Jump                                   | o to                                    |                                                        |              | ~          |    |
|    | Tugas Statistika Matematika Kelas C 🕨 |                                            |                                         |                                                        |              |            |    |

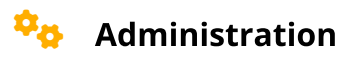

| Attendance administration |
|---------------------------|
| 🗱 Settings                |

Locally assigned roles